# Краткое руководство

# Загрузка бумаги или других материалов для печати

Оптимальная работа принтера достигается при правильной загрузке лотков, а также выборе типа и формата материала для печати. Запрещается загружать в один лоток материалы разных типов.

Для предотвращения замятий:

• Перед загрузкой материалов для печати изогните пачку несколько раз в разные стороны, затем пролистайте ее. Не сгибайте и не мните листы. Выровняйте края пачки, постучав ею по ровной поверхности.

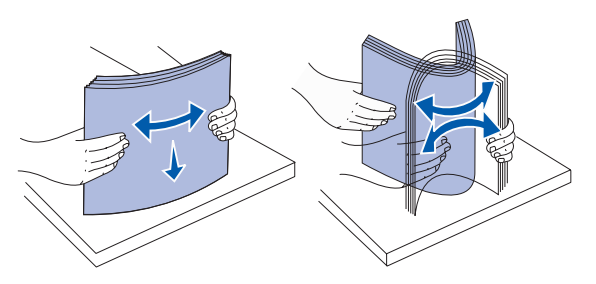

- Не превышайте максимально допустимой высоты стопки. Переполнение лотка может привести к замятию бумаги.
- Запрещается выдвигать лотки для бумаги во время выполнения печати. Это может вызвать повреждение лотка и принтера.

### Загрузка лотков емкостью 500 листов

- Извлеките лоток.
- 2 Прижмите рукоятку передней направляющей и сдвиньте направляющую к передней стенке лотка.
- 3 Прижмите рукоятку боковой направляющей и передвиньте направляющую в положение, соответствующее формату загружаемой бумаги.

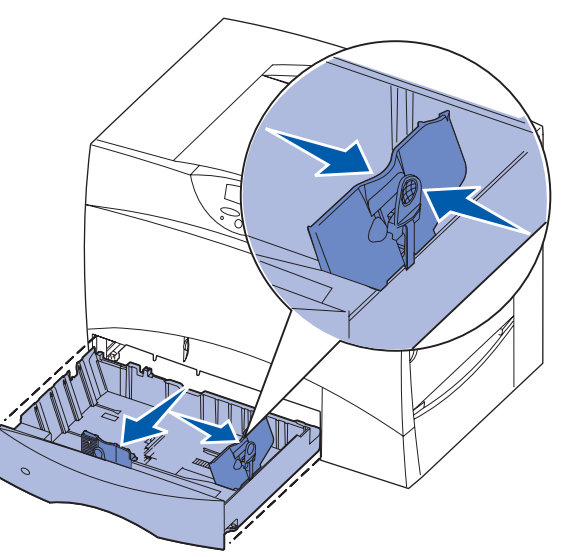

- 4 Изогните пачку листов несколько раз вперед-назад, затем пролистайте ее, чтобы листы не слипались.
- 5 Уложите пачку бумаги предназначенной для печати стороной вниз и выровняйте ее по левому заднему углу лотка.

6 Сожмите рукоятку передней направляющей и придвиньте направляюшую к краю пачки бумаги.

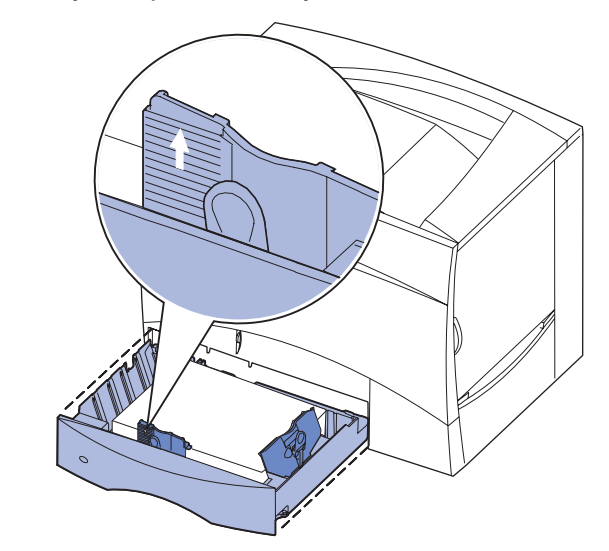

- 7 Установите лоток в принтер.
- 8 Если в лоток загружаются материалы для печати нового типа. измените значение параметра "Тип бумаги" для данного лотка на панели управления принтера. См. раздел "Установка типа и формата бумаги", стр. 2.

#### Загрузка многоцелевого устройства подачи

Многоцелевое устройство подачи можно использовать двумя способами:

- Лоток для бумаги В этом случае бумага или другой материал для печати загружается в устройство подачи и остается в нем.
- Устройство ручной подачи В этом случае тип и формат материала для печати задается в компьютере, после чего задание передается на печать в многоцелевое устройство подачи. Перед печатью принтер предлагает загрузить соответствующий материал для печати.
- 1 Откройте многоцелевое устройство подачи.
- 2 Прижмите рукоятку направляющей бумаги и сдвиньте направляющую к передней стороне принтера до упора.
- 3 Изогните пачку листов несколько раз вперед-назад, затем пролистайте ее, чтобы листы не слипались.
- 4 Сложите пачку материалов для печати в соответствии с форматом, типом и используемым способом печати.
- 5 Уложите материал для печати (предназначенной для печати стороной вверх) вдоль левой стороны многоцелевого устройства подачи и

задвиньте материал для

печати в устройство подачи до упора без усилия. Не проталкивайте материалы для печати с силой.

- 6 Сожмите ручку направляющей для бумаги и придвиньте ее к боковому краю стопки бумаги.
- 7 Если в лоток загружаются материалы для печати нового типа, измените значение параметра "Тип бумаги" для данного лотка на панели управления принтера. См. раздел "Установка типа и формата бумаги", стр. 2.

### Загрузка лотка на 2000 листов

загрузки бумаги.

- 1 Выдвиньте лоток.
  - загружаемой бумаги.

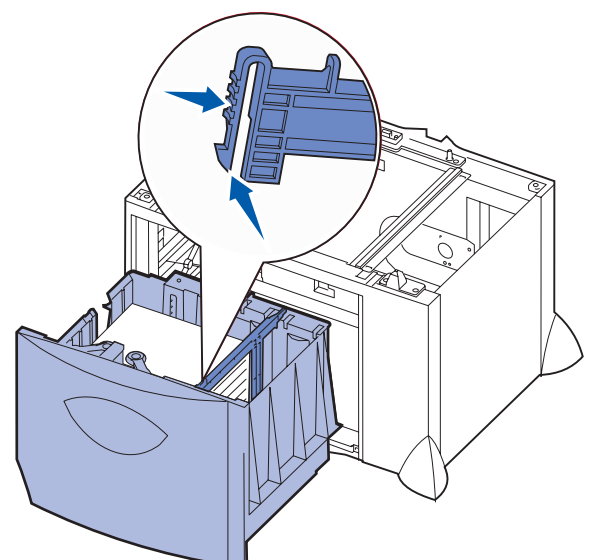

бумаги.

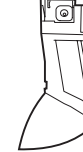

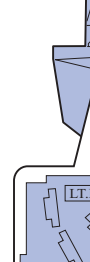

передней направляющей.

по ровной поверхности.

Для загрузки лотка емкостью 2000 листов следуйте приведенным ниже инструкциям. В лоток емкостью 2000 листов предназначен только для

2 Прижмите рукоятку боковой направляющей, поднимите направляющую и установите ее в гнездо, соответствующее формату

3 Прижмите две рукоятки передней направляющей и передвиньте направляющую в положение, соответствующее формату загружаемой

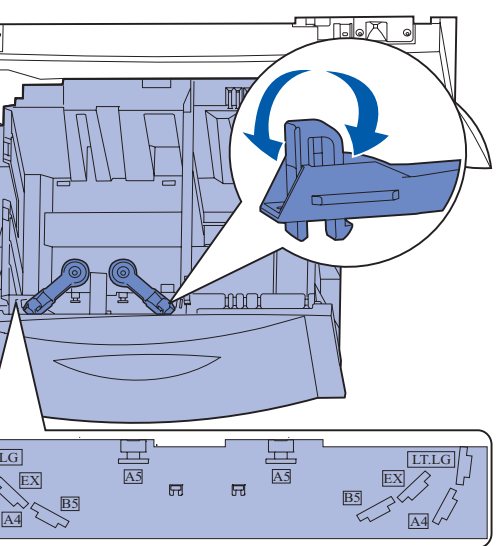

4 Сдвиньте нижнюю опору к передней стороне лотка до касания с

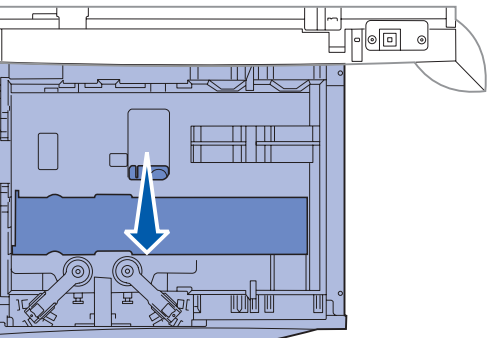

5 Изогните пачку листов несколько раз вперед-назад, затем пролистайте ее, чтобы листы не слипались. Не сгибайте и не мните бумагу. Выровняйте края пачки, постучав ею **6** Уложите пачку бумаги предназначенной для печати стороной вниз и выровняйте ее по левому заднему углу лотка.

#### Не загружайте согнутые или измятые материалы для печати.

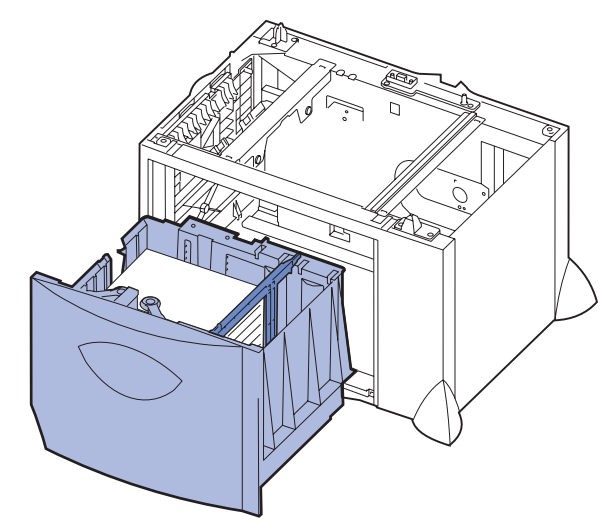

7 Закройте лоток.

Убедитесь в том, что лоток задвинут в принтер до упора.

Примечание. Не превышайте максимально допустимой высоты стопки. Переполнение лотка может привести к замятию бумаги.

#### Загрузка дополнительного лотка для конвертов

Информация о загрузке бумаги в дополнительный лоток для конвертов приведена в документации на компакт-диске "Публикации", который входит в комплект поставки принтера.

# Установка типа и формата бумаги

При правильной установке формата и типа бумаги принтер автоматически связывает устройства подачи, содержащие бумагу одного типа и формата.

Примечание. Если тип загруженного материала для печати не отличается от использовавшегося прежде, изменять значение параметра "Тип бумаги" не требуется.

Для изменения значений параметров "Тип бумаги" и "Формат бумаги"

- 1 Нажмите кнопку Меню несколько раз до появления на дисплее меню бумаги, затем нажмите кнопку Выбор.
- 2 Нажимайте кнопку Меню до появления на дисплее пункта "Тип бумаги" (или "Формат бумаги"), затем нажмите кнопку Выбор.

Во второй строке дисплея отображается пункт о̀еї äëÿ eíóeà 1 (или Ôîðìàò áóì.ëîò.1).

- 3 Для изменения значения параметра "Тип для лотка 1" (или "Формат бум.лот.1") нажмите кнопку Выбор; для выбора другого устройства подачи нажмите кнопку Меню.
- 4 Для просмотра списка возможных типов (форматов) бумаги нажмите кнопку Меню несколько раз.
- 5 При отображении на дисплее требуемого типа (формата) бумаги нажмите кнопку Выбор для сохранения его в качестве значения, принятого по умолчанию.
- 6 Для возврата принтера в состояние готовности нажмите кнопку Работа

### Печать страницы установок меню

Для того, чтобы посмотреть параметры типа и формата бумаги, а также объем памяти и установленные дополнительные принадлежности, распечатайте страницу установок меню.

- 1 Нажмите кнопку Меню несколько раз до появления меню "Служебные функции", затем нажмите кнопку Выбор.
- 2 Нажимайте кнопку Меню до появления пункта "Печать меню", затем нажмите кнопку Выбор. Страница установок меню будет распечатана.

### Печать на специальном материале (прозрачная пленка, этикетки и т.п.)

Следуйте приведенным инструкциям при печати на специальных материалах, таких как прозрачная пленка, карточки, глянцевая бумага, этикетки или конверты.

- 1 Загрузите материал для печати, следуя инструкциям по загрузке используемого лотка. См. инструкции в разделе Загрузка бумаги или других материалов для печати.
- 2 С помощью панели управления принтера укажите тип и формат загруженного материала для печати. См. инструкции в разделе Установка типа и формата бумаги.
- **3** Установите соответствующий тип, формат и устройство подачи материала для печати в используемой прикладной программе.
  - а В текстовом редакторе, электронной таблице, поисковой системе или в другом приложении выберите "Файл" ▶ "Печать".
  - Dля просмотра установок драйвера принтера нажмите Свойства (или Параметры, Принтер либо Настройка в зависимости от конкретного приложения).
  - С В списке Устройство подачи форм выберите лоток, содержащий требуемый материал для печати.
  - **d** В списке **Тип материала для печати** выберите требуемый тип материала (прозрачные пленки, конверты и т.д.).
  - е В списке Тип формы выберите формат специального материала для печати.
  - f Нажмите **ОК** и отправьте задание на печать в обычном порядке.

### Отмена задания на печать

Для отмены начатого печатать задания:

- 1 Нажмите кнопку Меню несколько раз до появления "Меню заданий", затем нажмите кнопку Выбор.
- **2** Нажимайте кнопку **Меню** до появления меню "Отмена задания". затем нажмите кнопку Выбор.

# Общие сообщения принтера

| Сообщение                | Действия                                                                       |
|--------------------------|--------------------------------------------------------------------------------|
| Замените<х>              | <ul> <li>Извлеките из указанного устройства подачи</li></ul>                   |
| Принтер ожидает загрузки | загруженную бумагу и загрузите в него                                          |
| бумаги другого типа или  | бумагу нужного типа и формата. <li>Для сброса сообщения и печати на вновь</li> |
| формата.                 | загруженной бумаге нажмите <b>Выбор</b> . <li>Отмена текущего задания</li>     |

#### Сообщение

2<XX> Замятие бум Принтер обнаружил за бумаги.

#### Загрузите лист

Принтер ожидает загр бумаги в многоцелевое устройство подачи.

#### Ожидание

Принтером получены д для печати, но ожидае команда или дополнит данные.

#### Очистка буфера

Принтер осуществляе отмену текущего задан

Обсл. ITU/Термобл Необходимо обслужив блока переноса изобра

80 Обслуживание термоблока

и термоблока.

Необходима замена термоблока.

83 Треб.обслуж. 111 Необходима замена бл переноса изображения

# Если нужна дополнительная информация

|                          | Действия                                                                                                    |
|--------------------------|----------------------------------------------------------------------------------------------------|
| а <b>ги</b><br>мятие     | Освободите путь прохождения бумаги.<br>Подробнее см. компакт-диск "Публикации" или<br>листовку <i>Устранение замятий</i> .                                                                                                    |
| узки                     | <ul> <li>Загрузите в многоцелевое устройство<br/>подачи бумагу, указанную во второй строке<br/>сообщения.</li> <li>Для отмены запроса на установку бумаги<br/>вручную и печати на бумаге, уже<br/>загруженной в одно из устройств подачи,<br/>нажмите кнопку Выбор или Работа.</li> <li>Отмена текущего задания</li> </ul> |
| данные<br>этся<br>ельные | <ul> <li>Для печати содержимого буфера нажмите кнопку Работа.</li> <li>Отмена текущего задания</li> </ul>                                                                                                    |
| г<br>НИЯ.                | <ul> <li>Подождите до тех пор, пока сообщение не исчезнет.</li> <li>Иногда это сообщение может означать несоответствие данных, поступающих от драйвера, ожиданиям принтера. Если ситуация повторяется, попробуйте воспользоваться другим драйвером.</li> </ul>                                                             |
| ание<br>ажения           | Замените блок переноса изображения и<br>термоблок.<br>Подробнее о заказе и приобретении указанных<br>принадлежностей см. компакт-диск<br>"Публикации".                                                                                                    |
|                          | Замените термоблок.<br>Подробнее о заказе и приобретении термоблока<br>см. компакт-диск "Публикации".                                                                                                    |
| юка<br>1.                | Замените блок переноса изображения.<br>Подробнее о заказе и приобретении блока<br>переноса изображения см. компакт-диск<br>"Публикации".                                                                                                    |

• Подробнее об эксплуатации и обслуживании принтера см. Руководство по установке или компакт-диск "Публикации". • При возникновении вопросов об использовании принтера в сети

обратитесь к администратору или в службу поддержки.